## Jumping Invitations How to decline my Athlete's OC invitation on the FEI Entry System

You do not want your Athlete to attend a certain Event? They will compete as part of a Team at a different Event?

As a National Federation member, you can decline your Athlete's OC invitation on the FEI Entry System.

**Step 1:** Go to <u>https://invitation.fei.org</u> and login with your FEI ID number and password.

Step 2: In the top menu bar, click on OC invitations

You will see all the OC invitations that have been sent by different Organising Committees to your Athletes.

|                                  | Event Search Invitation Syst | em OC invitations | 1?                       |      |        |                        |            |                                       |
|----------------------------------|------------------------------|-------------------|--------------------------|------|--------|------------------------|------------|---------------------------------------|
|                                  |                              |                   |                          |      |        |                        |            |                                       |
| Home > Participation proposition |                              |                   |                          |      |        |                        |            |                                       |
| OC invitations                   |                              |                   |                          |      |        |                        |            |                                       |
|                                  |                              |                   |                          |      |        |                        |            | No Only pending invitations           |
| Athlete                          | Venue                        | Event             | From / to                | Week | Horses | Status                 | Sent on    |                                       |
| DEVOS Pieter (BEL)<br>10006585   | Salzburg Arena Messezentrum  | CSI4* 6           | 18/01/2021<br>24/01/2021 | 03   | 3      | Pending NF acceptation | 14/12/2020 | Accept in OC Quota Decline invitation |
| GUERY Jérôme (BEL)<br>10001740   | Villeneuve-Loubet            | CSI2*             | 18/01/2021<br>24/01/2021 | 03   | 1      | Accepted               | 14/12/2020 |                                       |

**Step 3:** If your Athlete has already confirmed the OC invitation, the status will be **Pending NF acceptation**.

If you would like to decline this invitation, click on **Decline invitation**.

| OC invitations                 |                             |       |                          |      |        |                 |            |                                       |
|--------------------------------|-----------------------------|-------|--------------------------|------|--------|-----------------|------------|---------------------------------------|
|                                |                             |       |                          |      |        |                 |            | No Only pending invitations           |
| Athlete                        | Venue                       | Event | From / to                | Week | Horses | Status          | Sent on    |                                       |
| DEVOS Pieter (BEL)<br>10006585 | Salzburg Arena Messezentrum | CSI4* | 18/01/2021<br>24/01/2021 | 03   | 3      | Pending NF acce | 14/12/2020 | Accept in OC Quota Decline invitation |

**Step 4:** This will open a pop-up window to confirm you wish to decline this invitation, click on **Decline invitation** Page 1 / 2

(c) 2024 Fédération Equestre Internationale <usersupport@fei.org> | 2024-11-21 23:45 URL: https://howto.fei.org/content/8/210/en/how-to-decline-my-athlete\_s-oc-invitation-on-the-fei-entry-system.html

## **Jumping Invitations**

| DEVOS Pieter Invitation                              |                         |                          | ×                        |
|------------------------------------------------------|-------------------------|--------------------------|--------------------------|
| Please confirm the rejection of the invitation for D | EVOS Pieter to the foll | owing event:             |                          |
| Salzburg Arena Messezentrum                          | CSI4*                   | 18/01/2021<br>24/01/2021 | Pending NF acceptation   |
|                                                      |                         |                          | Close Decline invitation |

**Step 5:** Once the OC invitation is declined, you have 2 minutes to cancel the action you just made, if perhaps you made a mistake. If you don't wish to decline, click on **Undo** on the right hand side.

| OC invitations                     |                             |          |                          |      |        |                     |            |                             |              |
|------------------------------------|-----------------------------|----------|--------------------------|------|--------|---------------------|------------|-----------------------------|--------------|
|                                    |                             |          |                          |      |        |                     |            | No Only pending invitations |              |
| Athlete                            | Venue                       | Event    | From / to                | Week | Horses | Status              | Sent on    |                             |              |
| BRUYNSEELS Niels (BEL)<br>10006852 | Wellington FL               | CSI3*    | 11/01/2021<br>17/01/2021 | 02   | 3      | Accepted            | 14/12/2020 |                             |              |
| DEVOS Pieter (BEL)<br>10006585     | Salzburg Arena Messezentrum | CSI4*    | 18/01/2021<br>24/01/2021 | 03   | 3      | Decline in progress | 14/12/2020 |                             | 0 01:39 Undo |
| GUERY Jérôme (BEL)<br>10001740     | Villeneuve-Loubet           | CSI2* 19 | 18/01/2021<br>24/01/2021 | 03   | 1      | Accepted            | 14/12/2020 |                             |              |

**Please Note:** It is possible to filter the main list of Athletes to only see the pending invitations by using the toggle button **Only pending invitations**.

| OC invitations                 |                             |                      |                          |      |        |                        |            |                                       |
|--------------------------------|-----------------------------|----------------------|--------------------------|------|--------|------------------------|------------|---------------------------------------|
|                                |                             |                      |                          |      |        |                        |            | Yes Only pending invitations          |
| Athlete                        | Venue                       | Event                | From / to                | Week | Horses | Status                 | Sent on    |                                       |
| DEVOS Pieter (BEL)<br>10006585 | Salzburg Arena Messezentrum | CSI4* <sup>(S)</sup> | 18/01/2021<br>24/01/2021 | 03   | 3      | Pending NF acceptation | 14/12/2020 | Accept in OC Quota Decline invitation |

Unique solution ID: #1209 Author: Last update: 2020-12-17 11:02